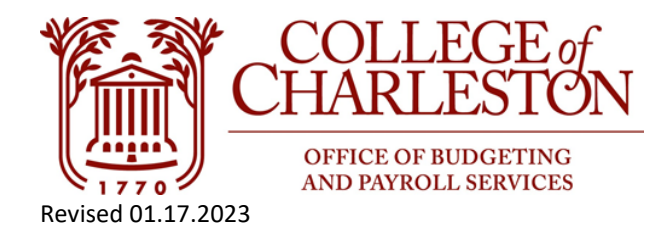

## How to Find the Fund Balance Directions

Note: Only non-ledger one Indexes maintain general ledger fund balances. If there are questions about a Ledger one carry-forward, please contact the Budget Office at Budget@cofc.edu.

1. Go to Banner INB via MyPortal with the tile "Banner Admin Pages (VPN Required)."

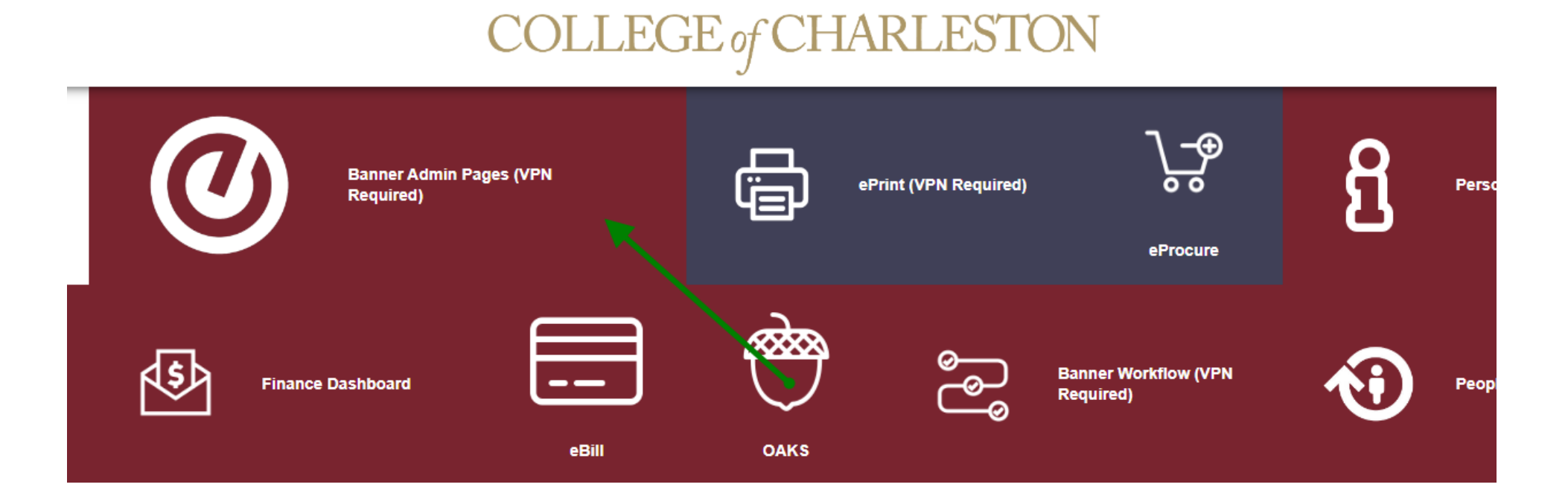

2. In the search button on the welcome screen, start typing "General Ledger Trial Balance" OR FGITBAL. Click General Ledger Trial Balance.

| elcom  | ne                  | Trial Balance" or FGITBAL                                    |            |
|--------|---------------------|--------------------------------------------------------------|------------|
| Search | O Direct Navigation | general V                                                    | ⊗ <b>↑</b> |
|        |                     | Budget Roll to General Ledger<br>(FBRBDRL)                   | ☆ ˆ        |
|        |                     | General Encumbrance Maintenance<br>(FGAENCB)                 | \$         |
|        |                     | General Ledger Activity<br>(FGIGLAC) 2. Click General Ledger | \$         |
|        |                     | General Ledger Trial Balance                                 | \$         |

3. Parameter screen defaults of Chart = 1 and Fiscal Year = Current Fiscal Year. Enter the FUND number of the Index and Account = 410110. Click "Go" or "Alt+PgDwn." Note: The fund will appear after entering the Index in Banner INB Organization Budget Status FGIBDST or Banner Self-Service Budget Status by Account query.\*

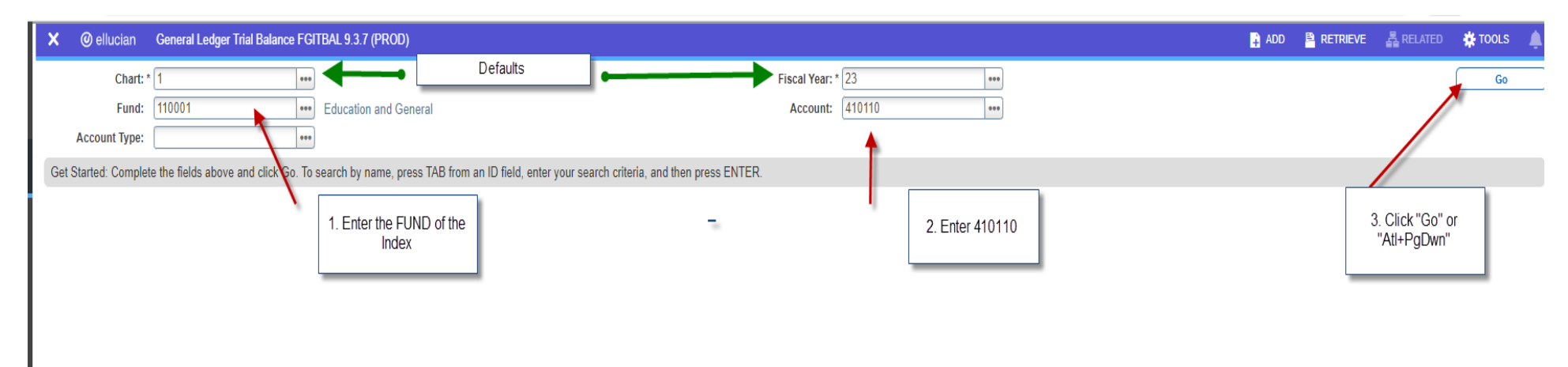

4. The number in place of the green highlight will be the prior year fund balance. A "credit" indictor notates a positive surplus. A "debit" indicator notates a negative deficit.

| 🗙 🕜 ellucian                                     | General Ledger Trial Balance FGITBAL 9.3.7 (PROD)                            |              |                                   |   |              |                            |                          |  |    | 🔒 ADD |              | A RELATED      |
|--------------------------------------------------|------------------------------------------------------------------------------|--------------|-----------------------------------|---|--------------|----------------------------|--------------------------|--|----|-------|--------------|----------------|
| Chart: 1 Fiscal Year                             | : 23 Fund: 980053 Study Abroad General Travel Account: 410110 Fund Balance A | ccount Type: | Prior Year Fund<br>Balance Number |   |              |                            |                          |  |    |       |              | (              |
| ▼ GENERAL LEDGER TRIAL BALANCE                   |                                                                              |              |                                   |   |              |                            |                          |  |    |       | <b>C</b>     | nsert 🗧 Delete |
| Account                                          | Description                                                                  | Beginning Ba | alance                            | * | Debit/Credit |                            | * Current Balar          |  | ;e |       | Debit/Credit | :              |
| 410110                                           | Fund Balance                                                                 |              |                                   |   | Credit       |                            |                          |  |    |       | Credit       |                |
| Total Fund Balance                               |                                                                              |              |                                   |   |              |                            |                          |  |    |       |              |                |
| M ◀ 1 of 1 ▶ M 10 ∨ Per Page                     |                                                                              |              |                                   |   |              | Credit = Positive/Surplus; |                          |  |    |       |              |                |
| * - denotes amount is opposite of Normal Balance |                                                                              |              |                                   |   |              |                            | Debit = Negative/Deficit |  |    |       |              |                |
| (                                                |                                                                              |              |                                   |   |              |                            | ـــــــ                  |  |    |       |              |                |

## \*To find the fund to the desired Index:

## 1. Banner Self Services Budget Status by Account query:

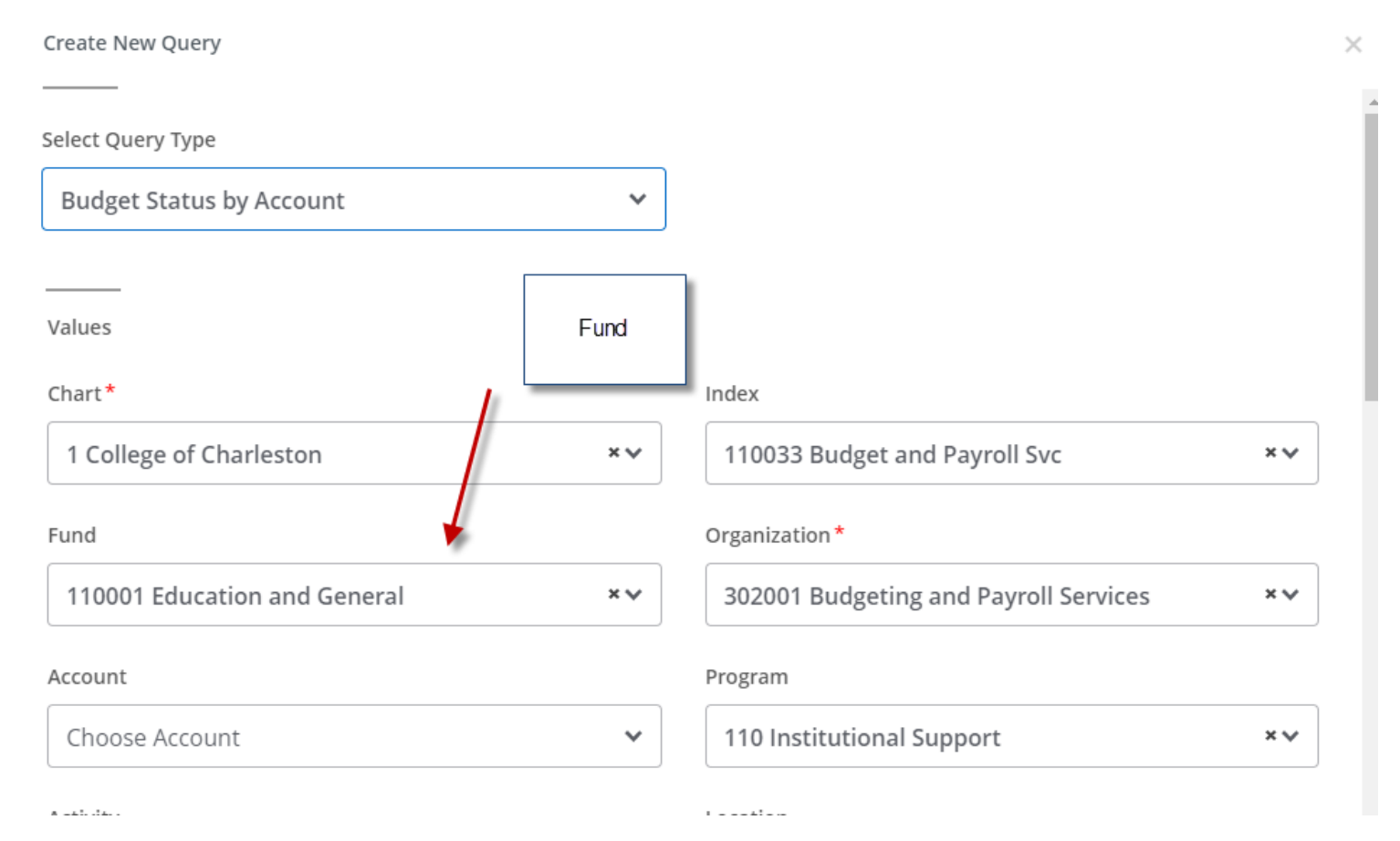

## 2. Banner INB Organization Budget Status:

| × @ ellucian                                                                                                    | Organization Budget Status FGIBI | DST 9.3.6 (PROD)               |      |                 |        |                       |  |  |
|----------------------------------------------------------------------------------------------------|----------------------------------|--------------------------------|------|-----------------|--------|-----------------------|--|--|
| Chart: *                                                                                                    | 1 ••••                           | College of Charleston          |      | Fiscal Year: *  | 23 ••• |                       |  |  |
| Index:                                                                                                    | 110033 •••                       | Budgeting and Payroll Services |      | Query Specific: |        |                       |  |  |
|                                                                                                    |                                  |                                |      | Account         |        |                       |  |  |
| Include Revenue:                                                                                                    | $\checkmark$                     |                                | Fund | Commit Type:    | Both   | •                     |  |  |
| Accounts                                                                                                    |                                  |                                | Fund |                 |        |                       |  |  |
| Organization:                                                                                                    | 302001 ••••                      | Budgeting and Payroll Services |      | Fund:           | 110001 | Education and General |  |  |
| Program:                                                                                                    | 110 ••••                         | Institutional Support          |      | Account:        |        |                       |  |  |
| Account Type:                                                                                                    | •••                              |                                |      | Activity:       | •••    |                       |  |  |
| Location:                                                                                                    | ••••                             |                                |      |                 |        |                       |  |  |
| Get Started: Complete the fields above and click Go. To search by name, press TAB from an ID field, enter your search criteria, and then press ENTER. |                                  |                                |      |                 |        |                       |  |  |